## ■Panoptoレコーダーを起動

- 1. アプリを起動します
- 2. 【**サインイン**】をクリックすると、ブラウザーが開きます
- 3. 「MGU」を確認して 【サインイン】 をクリック
- 4. MGアカウントにサインイン

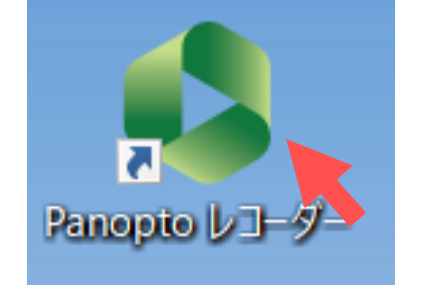

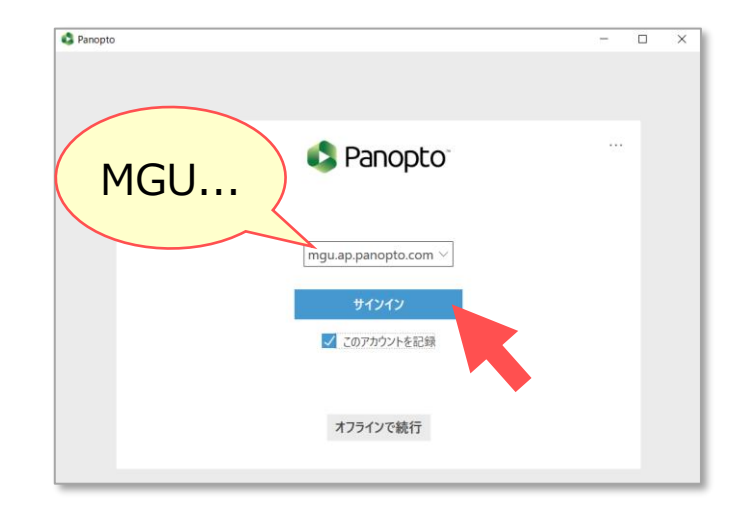

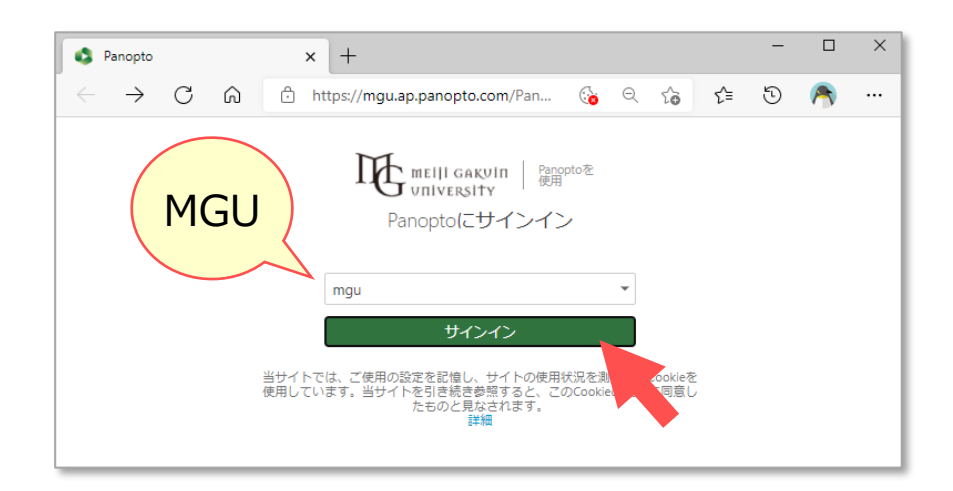

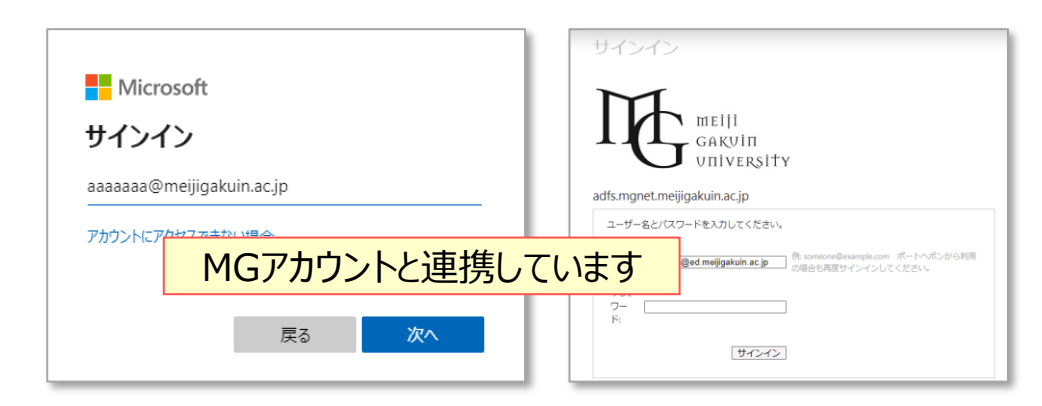

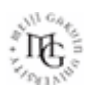

タブ

ΠĘ.

- ■新しい記録を作成します
  - 1. 【新しい記録を作成】 タブをクリック

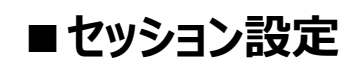

- 2. 授業のフォルダーを選択します ※事前に準備
- 3. 動画の名前を入力します
- 4. 【ウェブキャスト】 にチェック 🗸

⋇ Panopto 😧 設定 MGNETV @ed.meijigakuin.ac.jp (Ξ)記録を管理 新しい記録を作成 サインアウト セッション設定 🕗 ウェブキャス
 フォルダー 火曜2限 情報A 3 セッション設定 名前 2021年9月15日 PowerPoint × 第2スクリーン × 主ソース 🕜 クイックアクセス My Folder ■ 火曜2限 情報A 動画 HP HD Camera 音声 外付けマイク (Realtek(R) Audio) V 観光のファセット デザイン 品質 標準 旅行ガイド: 世界旅行の冒険を楽しむ便利な方法 ✓ コンピューター音声をキャプチャ 🗸 スクリーンキャプチャのプレビューを有効にする 副ソース ✓ PowerPointをキャプチャ 解像度 1920 x 1080 ∨ fps - 8 kbps - ● 0 ----- 750 主スクリーンをキャプチャ 視聴者からのディスカッション投稿 ✓ 第2スクリーンをキャプチャ 別の動画ソースを追加 ウェブキャストリンク記録を開始しリンクを取得

#### ※ 設定タブ

PCにローカル保存する場所等を設定できます。 標準設定では、[Cドライブ¥PanoptoRecorder] に保 存されます。 【アップロードが終了時に自動削除】のチェックをおすすめします。 録画ファイルは、Panoptoの形式で保存されます。

Mac版では、アプリケーションメニュー内【環境設定】となります

## ■主ソースの設定

- 1. 動画 : カメラを選択 / なし
- 2. 音声 : マイクを選択 ※必須
- 3. マイクのボリューム
  - :右側のスライダーで調整
- 4. 品質 :標準(高い / 極めて高い)
- 5. コンピューター音声をキャプチャ
  - : PCで再生する音源を使用するときチェック

学内の教室での選択は、 別マニュアル【同時配信授業の手順】を参照してください。

#### スマホ・タブレットでの視聴について

ウェブキャスト使用時、スマートフォンやタブレット(iOS/iPad OS/Android)での視聴は「主ソースのみ」が表示されます。 PowerPointやKeynote、PDF等を表示する場合は、 PCやMacにて閲覧するよう学生に予めご周知ください。

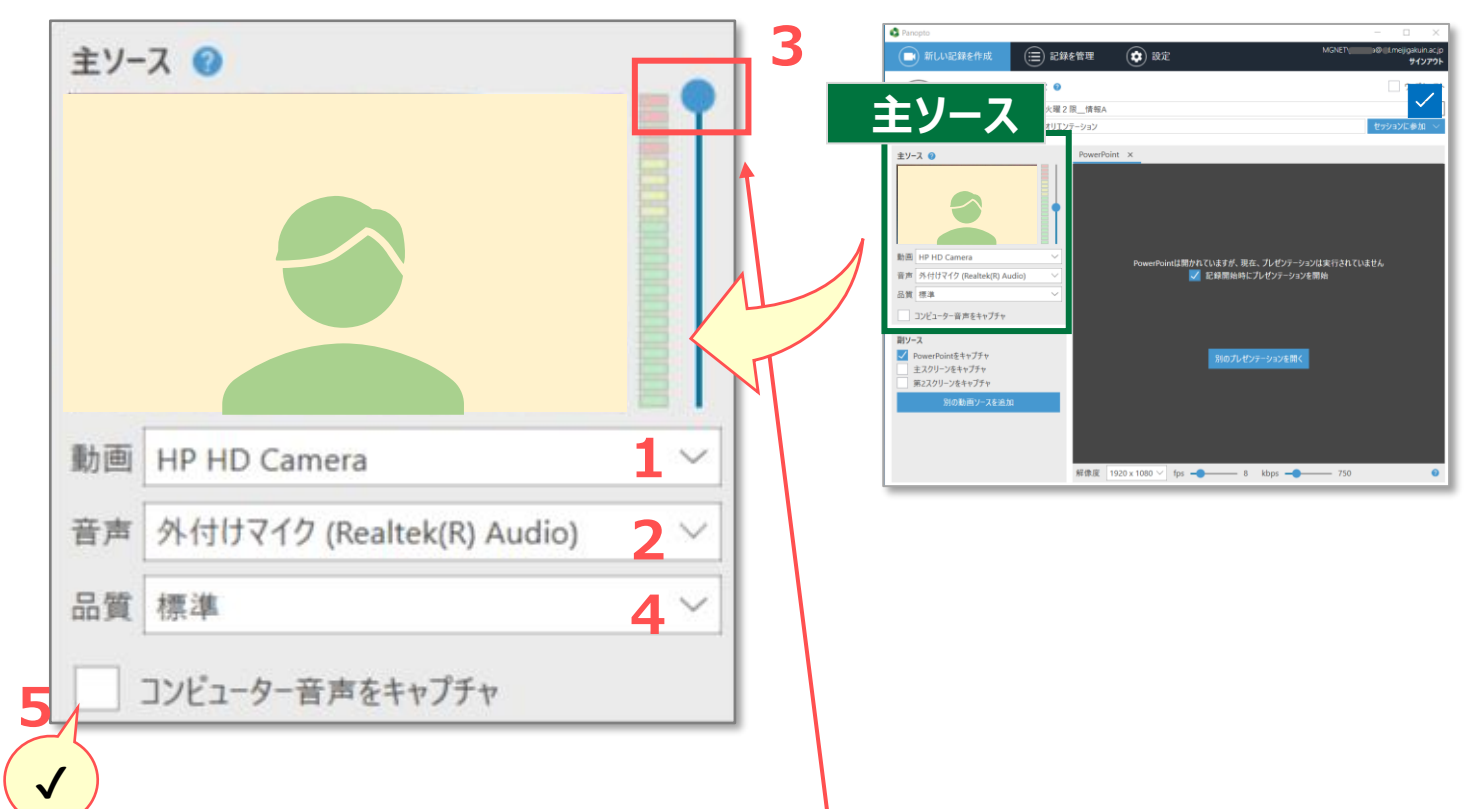

#### マイクのボリュームについて

録画中にボリュームが小さいと判断されると、「音声が非常に小さいか無音です」とメッ セージが表示されますが、適切に録音されている場合があります。 逆にボリュームが大きいと、ノイズ・音割れになります。 ご利用になる環境での「**テスト録画**」を行い、確認と調整をおすすめします。

THE.

3

### ■副ソースの設定

録画する画面にチェックを入れてください。 最大4画面まで、<mark>複数選択</mark>できます。 画面は、【**画面切替タブ**】で切替ます。

- 1. 【PowerPoint】
  - PowerPointを事前に開いておきます。
  - ●検索やコンテンツ等のため、配信内でPowerPointを使用す る場合は、チェックしてください。
  - ●[記録開始時にプレゼン開始] 欄は、チェック不要です。
  - ●スライドをが画像としてキャプチャーされます。アニメーション等は 反映されません。
- 2. **【主スクリーン】** : パソコン画面
- 3. 【第2スクリーン】 : 外付けモニターがある場合
- 4. 【別の動画ソース】: 外付けカメラなど

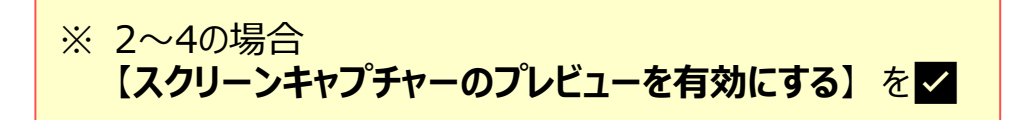

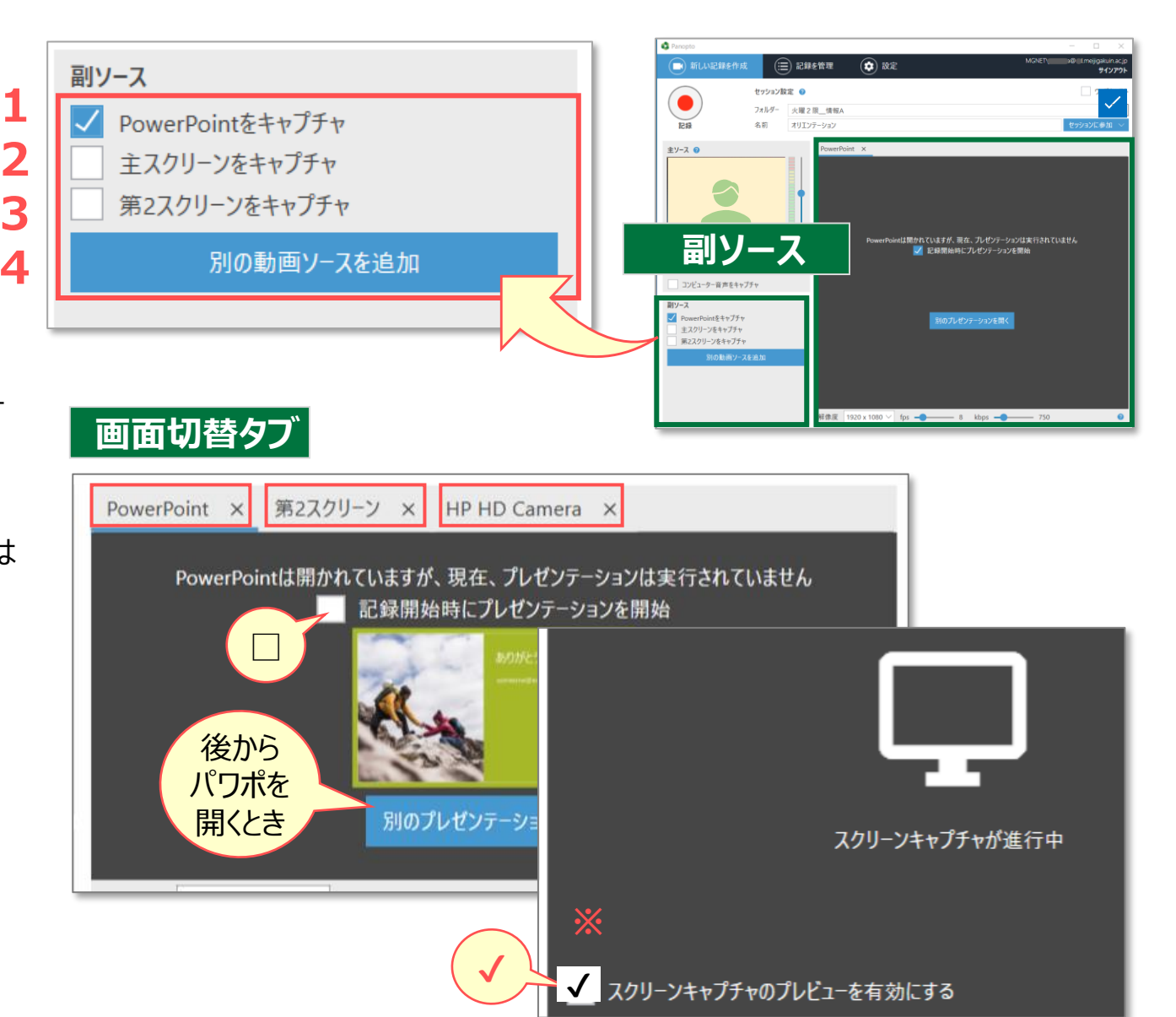

## ■副ソースの録画品質設定:オプション

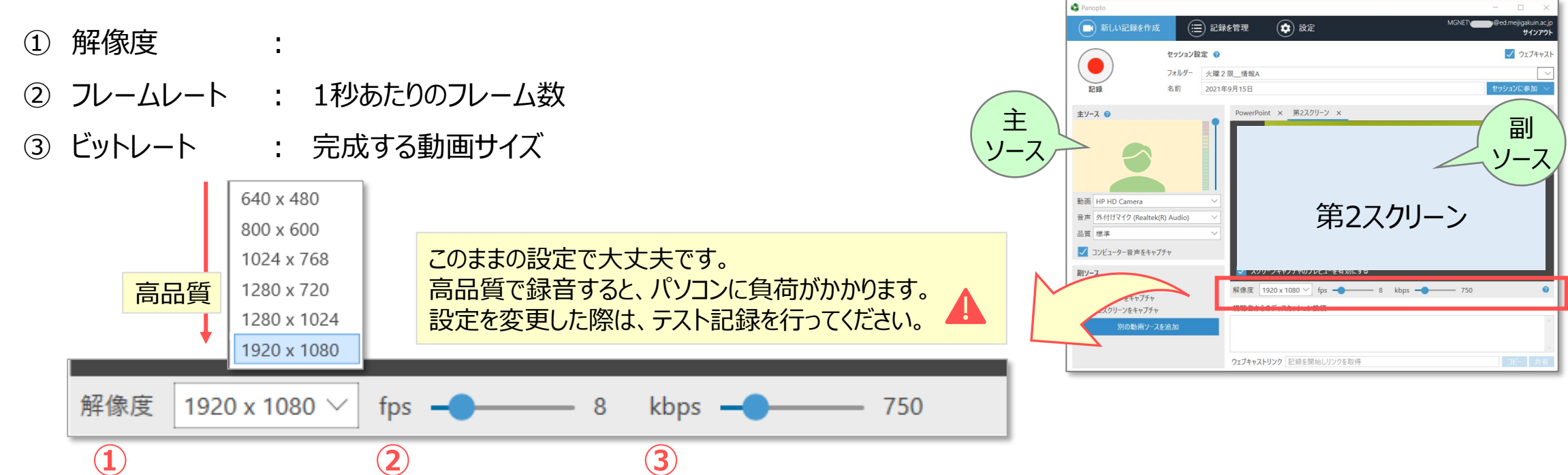

## ■副ソースの構成について

- ●第2スクリーンにスライドショーなどを表示して録画することをおすすめします。
- ●主スクリーン(PC画面)には、ウィンドウなどが表示されるので、録画に適していません。

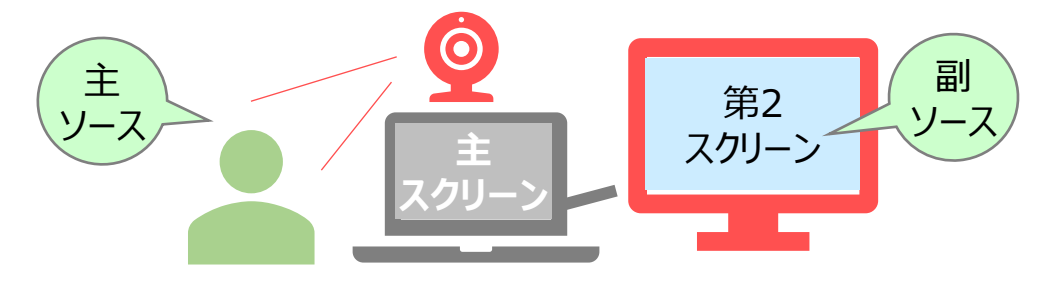

ЪŲ.

# ■配信(ウェブキャスト)を開始します

1. 【記録】 ボタンをクリック

#### スクリーンイメージをウェブキャストにしますか?

PowerPointが開いていると、その画面をキャプチャーしますか? とのメッセージが表示されます。

PowerPointを後から開始する場合は、【いいえ】をクリックし、 適宜のタイミングでスライドショーを実行してください。

| スクリーン・ | (メージをウェブキャストにしますか?                                                                          |          |
|--------|---------------------------------------------------------------------------------------------|----------|
| ?      | PowerPointがプレゼンテーション中ですが、該当画面がキャプチャされていん。 [いいえ] を選択するとスライドが記録されますが、ウェブキャストの視聴<br>には表示されません。 | ませ<br>徳者 |
|        | スクリーンキャプチャを開始しますか?                                                                          |          |
|        | はい(Y) いいえ                                                                                   | .(N)     |

| <ul> <li>Panopto</li> <li>新しい記録を作成</li> </ul>                                         | (:=                   | 記録を管理       | () 設定                                                           |                | MGNET | ed.meiji                                 | ∃ ×<br>gakuin.ac.jp             |
|---------------------------------------------------------------------------------------|-----------------------|-------------|-----------------------------------------------------------------|----------------|-------|------------------------------------------|---------------------------------|
|                                                                                       | セッション設<br>フォルダー<br>名前 | 定           |                                                                 |                |       | <ul> <li>         セッション(     </li> </ul> | サインアウト<br>ウェブキャスト<br>~<br>こ参加 ~ |
| 主ソ-ス ②<br>動画 HP HD Camera<br>音声 外付けマイク (Realtek(I<br>品質 標準<br>✓ コンピューター音声をキャプ<br>副ソース | R) Audio)<br>Ft       | PowerPo     | int x 第2スクリーン x<br>第2スクリーン x<br>年代の<br>年代の<br>リーンキャプチャのプレビューを有效 | レンジェントの「日本のの」」 | サイン   |                                          |                                 |
| <ul> <li>✓ PowerPointをキャプチャ</li> <li>主スクリーンをキャプチャ</li> <li>✓ 第2スクリーンをキャプチャ</li> </ul> |                       | 解像度<br>視聴者か | 1920 x 1080 ~ fps                                               | —— 8 kbps —    | 750   |                                          | 0                               |
| 別の動画ソースな                                                                              | を追加                   |             |                                                                 |                |       |                                          |                                 |
|                                                                                       |                       | ウェブキャス      | トリンク 記録を開始しリンクを                                                 | 取得             |       | 36-                                      | 共有                              |

ЪĘ.

ЪÇ

## ■配信(ウェブキャスト)を実行中

#### ① 録画時間

- ② 視聴者数
- ③ 視聴者からのディスカッション投稿 ※投稿の禁止は設定できます。

# ■配信(ウェブキャスト)を停止します

1. 【停止】ボタンをクリック

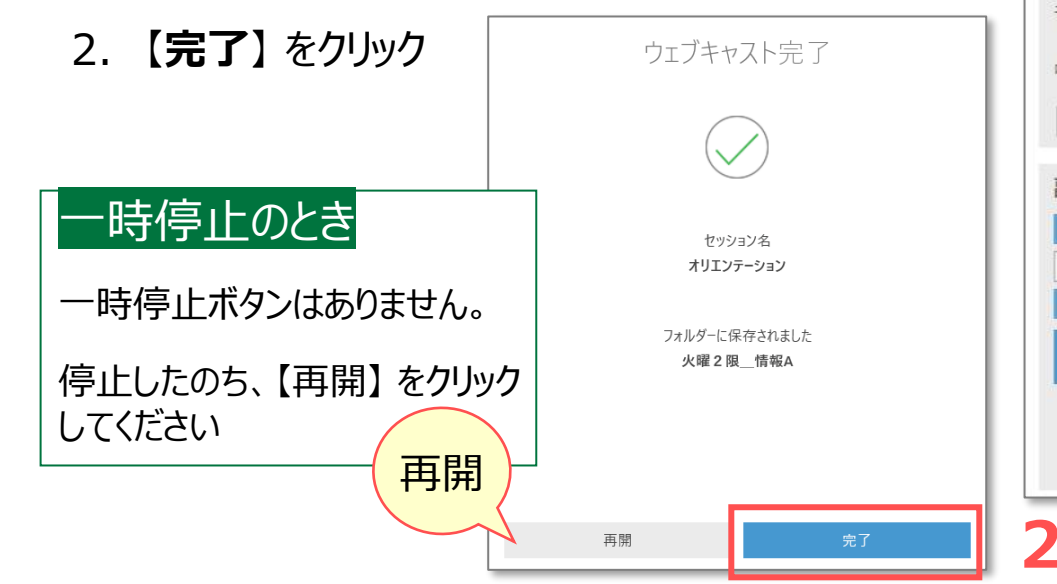

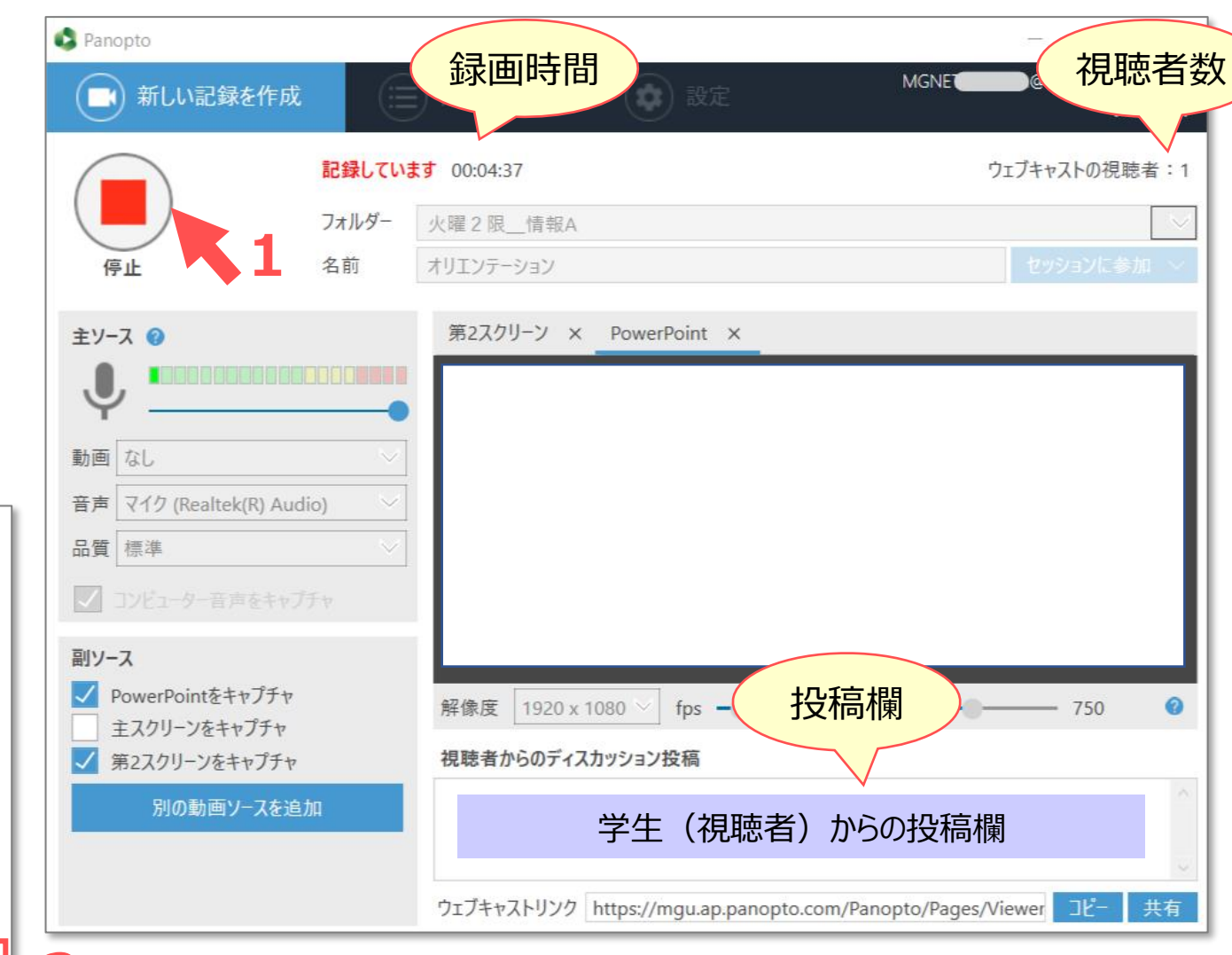

## ■記録を管理

- 1. 【記録を管理】 タブに移動されます
- 記録をアップロード中 が表示されます
   処理時間に注意!!
   ネットワークが切断されないように注意してください
   中断する際は、【一時停止】をクリック
- 3. 【記録をアップロードしました】内に表示されます
- 4. 【視聴】をクリックすると、ローカルファイルを再生します

| ● 新しい記録          | 录を作成     | (三)記録      | £管理 🤇      | 設定        |           | MGNET                  | a@ .meijigakuin.a<br>サインア |
|------------------|----------|------------|------------|-----------|-----------|------------------------|---------------------------|
| このコンピューターに保ィ     | 存された記録   | のみ、以下に表示され | ています。 マイ記録 | 最を管理 5    |           |                        |                           |
| 現在、記録をアップロ       | ードしています  | ţ          |            |           |           |                        |                           |
| 開始時刻             | 持続時間     | フォルダー      | セッション      | ストリーム アップ | ロード進度 アクラ | ション                    | 2                         |
| 2021/09/10 11:13 | 00:02:27 | 火曜2限情報A    | オンラインガイダンス | スクリーン     |           | 時停止 キャンセル              |                           |
| 記録をアップロードしま      | ました      |            |            |           |           |                        | i –                       |
| 開始時刻             | 持続時間     | フォルダー      | セッション      | アクション     |           | ステータス/リンク              |                           |
| 2021/09/08 17:01 | 00:02:27 | 火曜2限_情報A   | ガイダンス      | ローカルを削除   | オフラインに設定  | 再開 共有 編集 視聴            | 3                         |
| 2021/09/08 11:53 | 00:01:57 | 火曜2限_情報A   | オリエンテーション  | ローカルを削除   | オフラインに設定  | 再開 共有 編集 視聴            |                           |
|                  |          |            | っ両面のサンプル   | ローカルた約10分 | オコラインに設定  | 75 00 44 to 45 40 Mart |                           |

### ① ローカルを削除

録画ファイルは、PCの Cドライブ直下の [PanoptoRecorder] に保存されます。 アップロードの完了したファイルは、【ローカルを削除】 してください。

※Windowsのデフォルトの場合

#### ■録画を確認

5. 【マイ記録を管理】をクリックするとPanoptoサイトが開きます

### ② オフラインに設定

オフライン記録に保存され、再びアップロードができます

| 開始時刻     持続時間     セッション     ストリーム     アクション       2021/09/08 11:53     00:01:57     オリエンテーション     スクリーン     サーバーにアップロード     削除 | オフライン記録          |          |           |       |             |    |
|----------------------------------------------------------------------------------------------------|------------------|----------|-----------|-------|-------------|----|
| 2021/09/08 11:53 00:01:57 オリエンテーション スクリーン サーバーにアップロード 削除                                                                       | 開始時刻             | 持続時間     | セッション     | ストリーム | アクション       |    |
|                                                                                                    | 2021/09/08 11:53 | 00:01:57 | オリエンテーション | スクリーン | サーバーにアップロード | 削除 |

8

Ъ.